Third Party Providers – Shopify

Justin Johnson Matt Thomas ebay

### Agenda

What are 3rd Party Providers?

What is Shopify? Why use it for eBay?

Install & Configure the eBay Sales Channel

Add Products to eBay Channel

**Best Practices for Shopify & eBay** 

**Pricing & What's Next** 

#### Resources

# What are 3rd Party Providers?

Third Party Providers are companies that offer software as a service for eBay sellers. These services complement functionality on the eBay site. They integrate with the eBay Developer's Program to create tailored software interfaces that interact with eBay.

The services provided include listing tools, inventory management, order management, shipping and fulfillment services, advertising, re-pricing, accounting, reporting, and more.

### What are some common 3<sup>rd</sup> Party Providers?

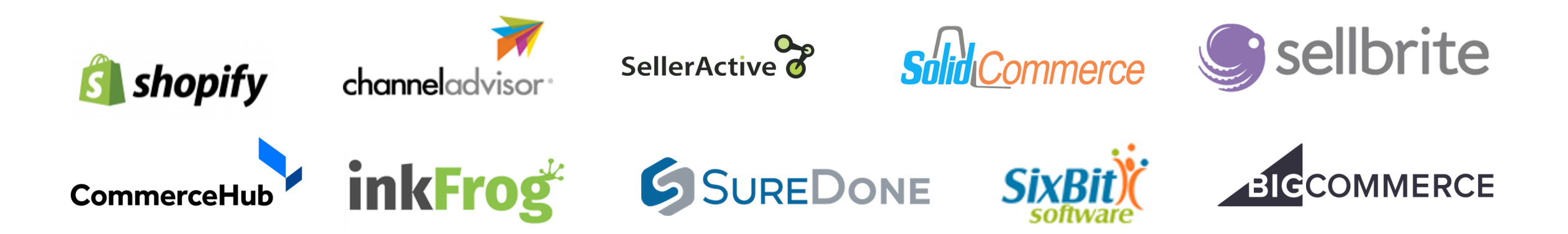

# What is Shopify?

Shopify is a commerce platform.

Through it you can create an online store and populate it with products, and get those products into multiple places, including marketplaces like eBay. It features listing & inventory management, order management, shopping cart, Point of Sale (POS) capabilities, social media, marketing tools and more. It's a flexible and scalable solution for businesses of many sizes.

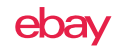

## Why use Shopify for eBay?

### Shopify can help a seller manage their entire business through a single cloudbased interface.

In other words, access from anywhere with an internet connection

Shopify features listing, inventory, and order management and can be extended through their App Center.

Several apps in the Shopify <u>App Center</u> can connect to eBay, official eBay app <u>here</u>.

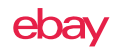

# Install the eBay Sales Channel

### via Shopify.com

Visit Shopify.com

Click Sell

Select Sales Channels

Choose eBay

Follow the prompts to create your account

No Shopify account? Click Start Free Trial

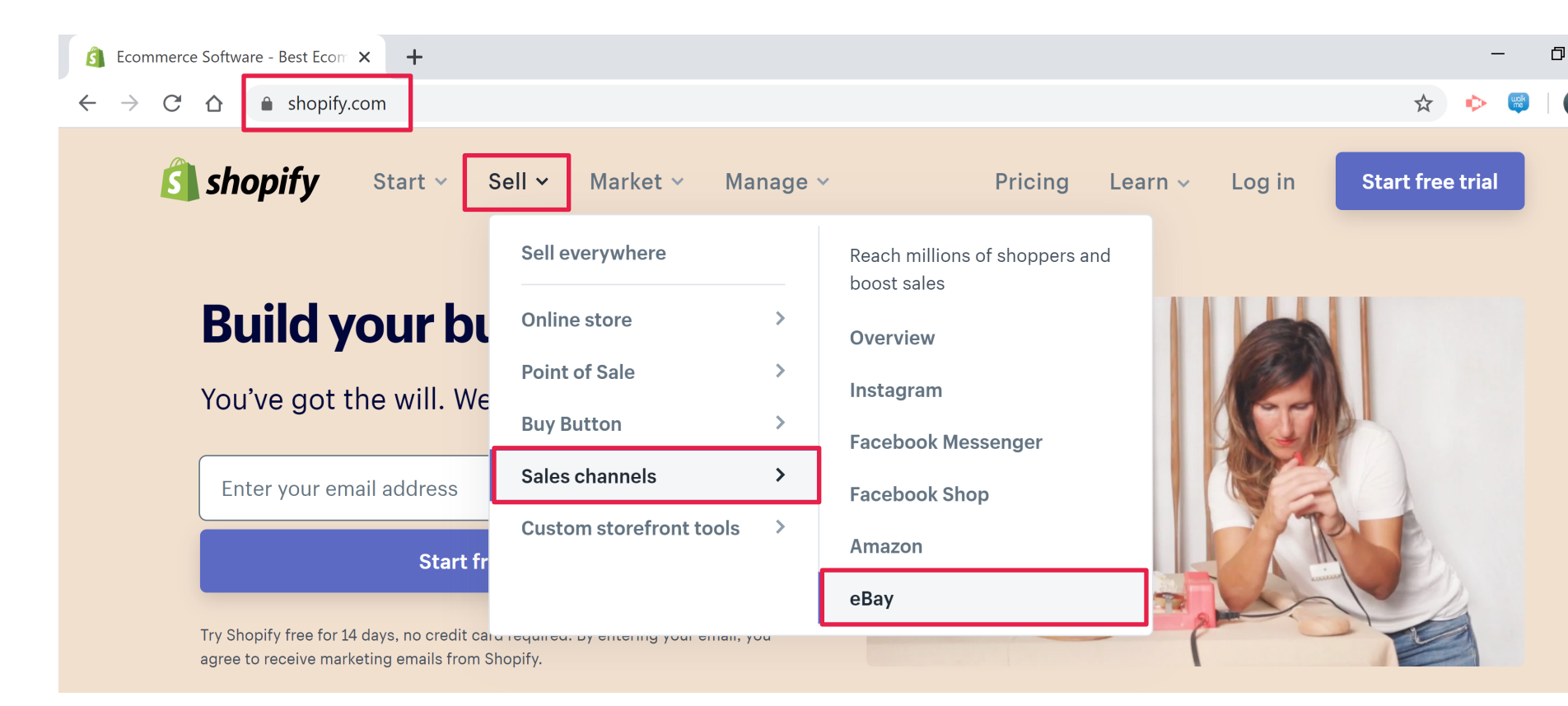

### via Shopify.com/eBay

Visit Shopify.com/ebay

Follow the prompts to create your account

No Shopify account? Click Start Free Trial.

| $\leftrightarrow$ $\rightarrow$ C $\triangle$ | shopify. | com/ebay |               |          |                  |               |         |        | 🖈 🔶 🥰            |  |
|-----------------------------------------------|----------|----------|---------------|----------|------------------|---------------|---------|--------|------------------|--|
| 🛐 sh                                          | opify    | Start ~  | <u>Sell</u> ~ | Market 🗸 | Manage 🗸         | Pricing       | Learn ~ | Log in | Start free trial |  |
| Sales cha                                     | nnels    | Overview | Instagr       | ram Fa   | cebook Messenger | Facebook Shop | Amazo   | on eBa | ay               |  |

### ebay

### Reach more customers by selling on eBay

List your products on one of the world's most popular marketplaces, all within Shopify

### Start free trial

Already have a Shopify store? Install eBay

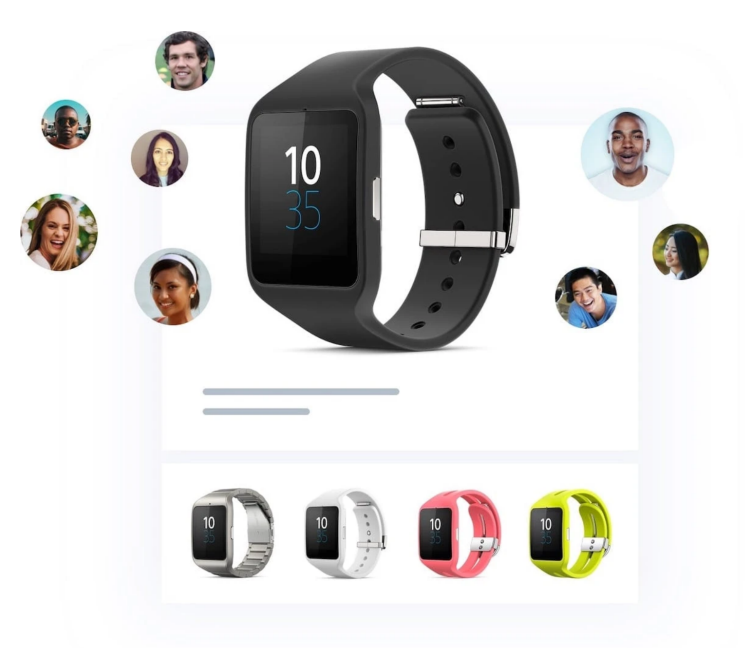

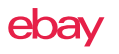

### via Shopify.com/eBay (cont'd)

Already have a Shopify account? Click Install eBay

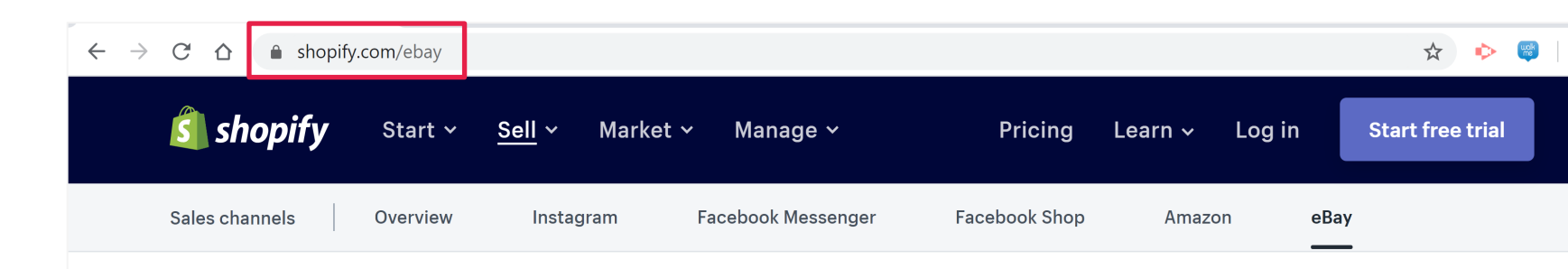

### ebay

### Reach more customers by selling on eBay

List your products on one of the world's most popular marketplaces, all within Shopify

#### Start free trial

Already have a Shopify store? Install eBay

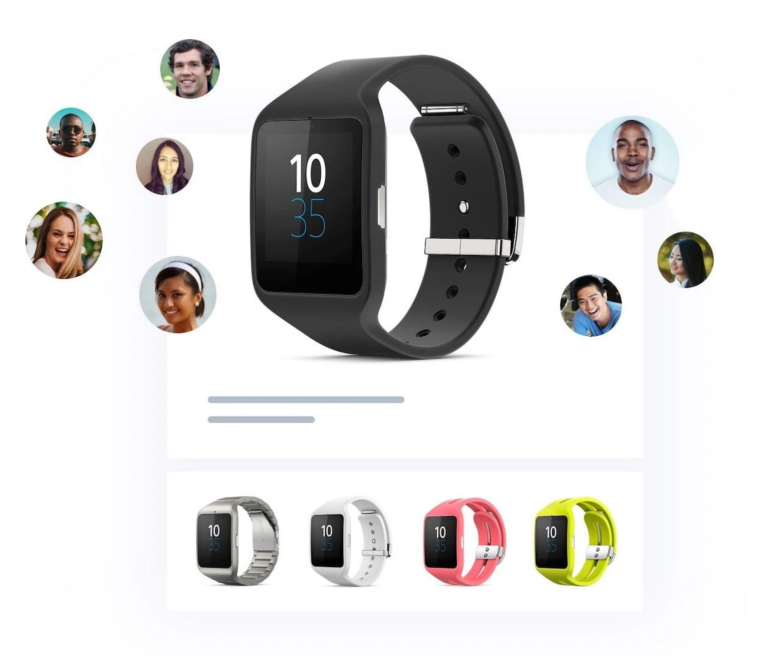

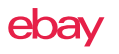

### via Shopify.com/eBay (cont'd)

Log in with your **Shopify store info** (store address, email, password)

Click Add Channel

| Log in                             |               |
|------------------------------------|---------------|
| Continue to your store             |               |
| Store address                      | Forgot store? |
| justin-johnson-rocks.myshopify.com |               |
| Next                               |               |

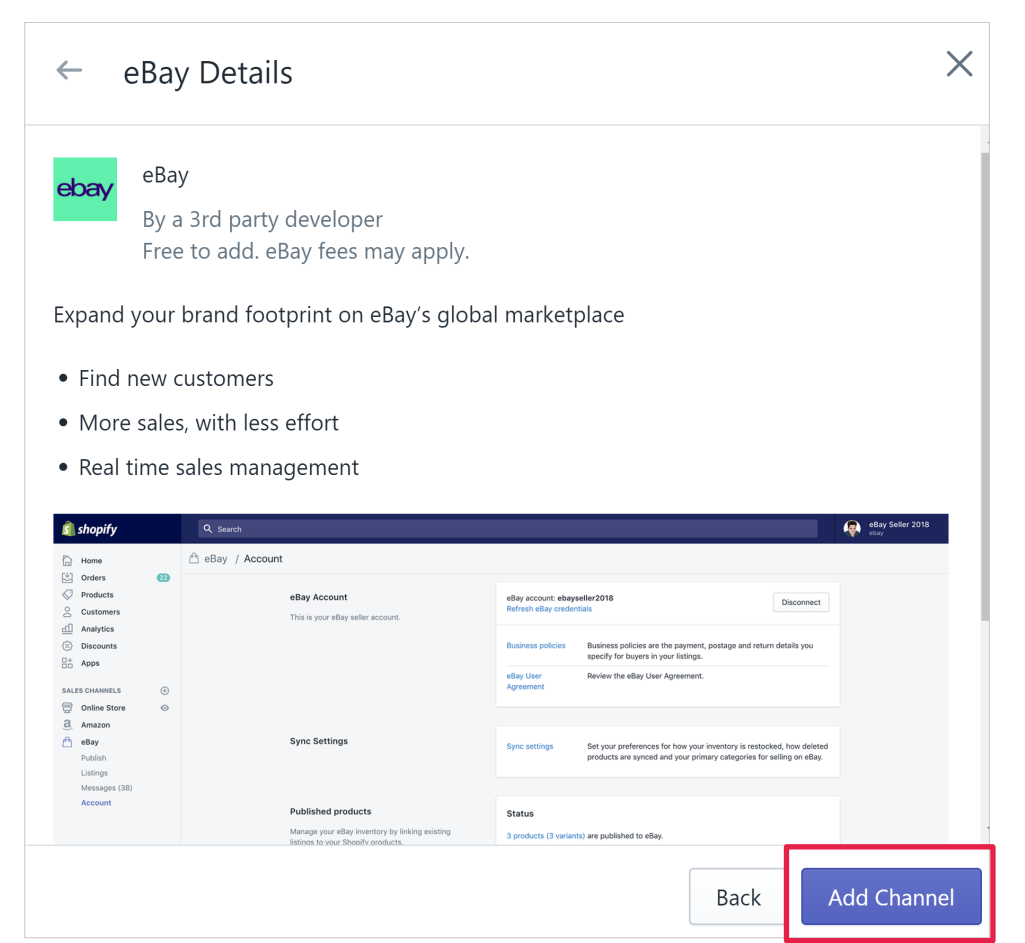

### via app.shopify.com/eBay

Visit apps.shopify.com/ebay

Click Add App

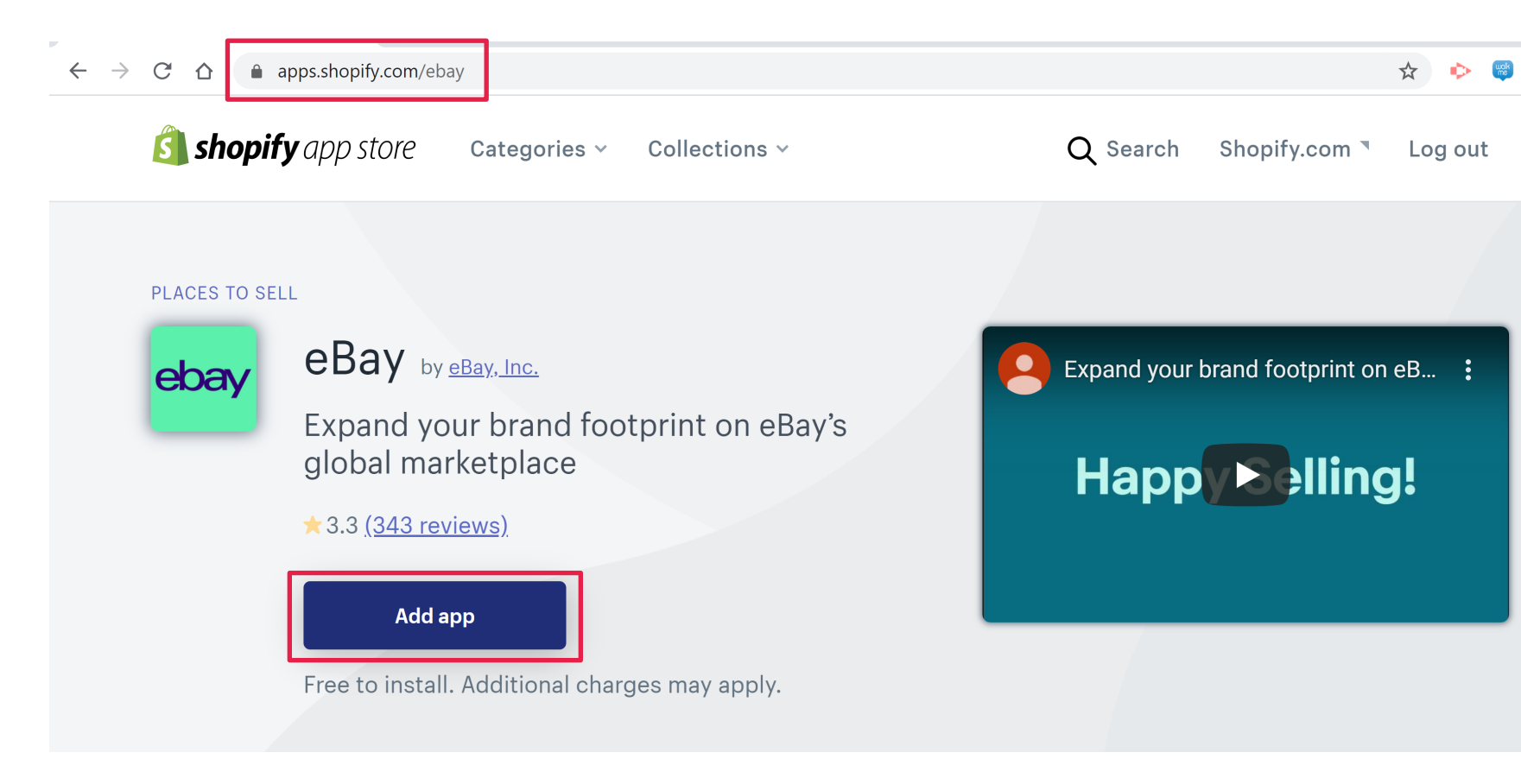

### via app.shopify.com/eBay (cont'd)

Log in with your **Shopify store info** (store address, email, password)

Click Add Channel

| Log in                    |               |
|---------------------------|---------------|
| Continue to your store    |               |
| Store address             | Forgot store? |
| justin-johnson-rocks.mysł | nopify.com    |
|                           |               |
| Next                      |               |

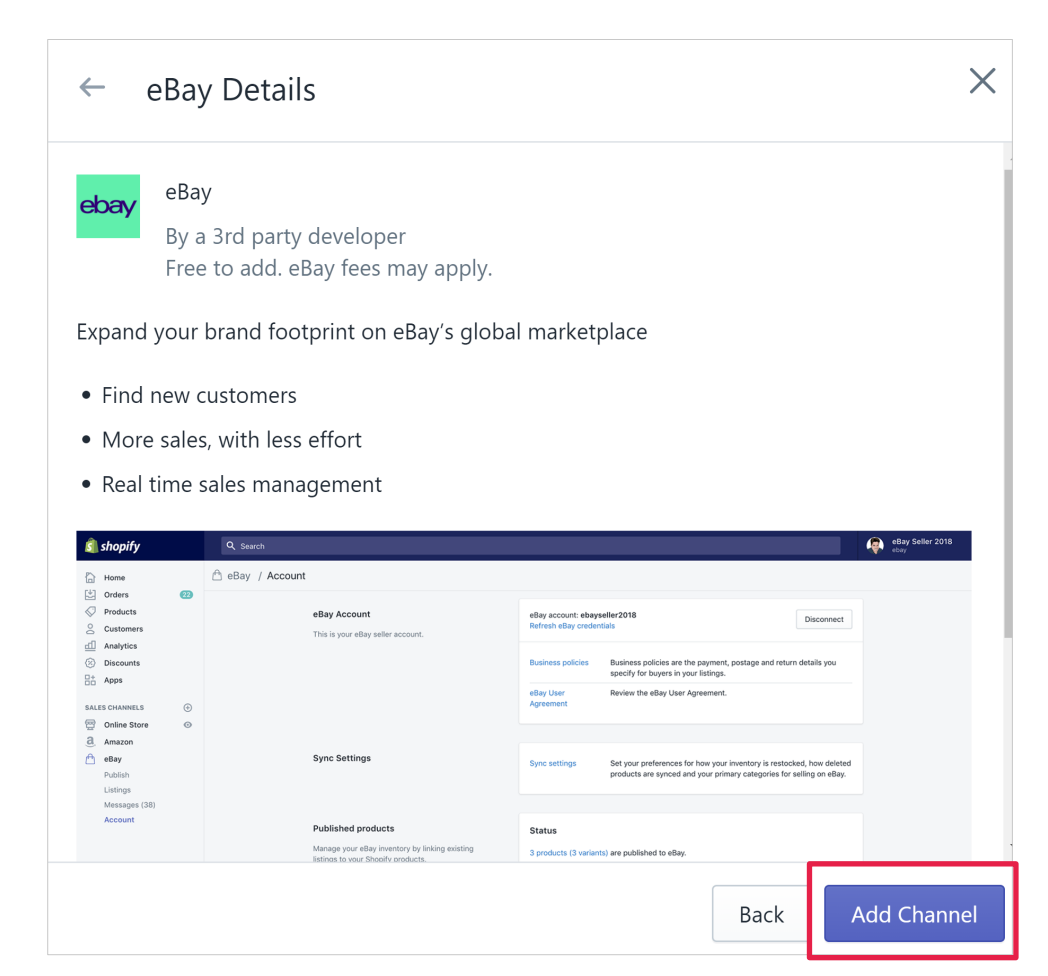

# Setting up the eBay Sales Channel

Sync Settings

### **Business Policies**

Find the eBay Channel under the Sales Channels header to configure app settings

Click eBay

Select Account

Choose Business Policies

| Ś                  | Justin Johnson Rocks | <b>Q</b> Search                  |                            |                                                |
|--------------------|----------------------|----------------------------------|----------------------------|------------------------------------------------|
|                    | Home                 | 🛱 eBay / Account                 |                            |                                                |
| Ľ                  | Orders               |                                  |                            |                                                |
| $\bigtriangledown$ | Products             | eBay Account                     | eBay account: <b>justi</b> | njohnson.rocks                                 |
| 00                 | Customers            | This is your eBay seller account | Refresh eBay crede         | ntials                                         |
| <u>60</u>          | Analytics            |                                  |                            |                                                |
| A                  | Marketing            |                                  | Business policies          | Business policies are the payment, postage and |
| $\otimes$          | Discounts            |                                  |                            | you can speeny for suyers in your instings.    |
| 80                 | Apps                 |                                  | eBay User<br>Agreement     | Review the eBay User Agreement.                |
| SALE               | S CHANNELS           |                                  |                            |                                                |
| 쪞                  | Online Store O       |                                  |                            |                                                |
| Ĥ                  | eBay                 | Sync Settings                    | Sync settings              | Set your preferences for how your inventory is |
|                    | Publish              |                                  | g                          | deleted products are synced and your primary   |
|                    | Listings             |                                  |                            | selling on eBay.                               |
|                    | Messages (6)         |                                  |                            |                                                |
|                    | Account              |                                  |                            |                                                |
|                    |                      | Published products               | C+-+                       |                                                |

### **Business Policies (cont'd)**

Click **Create Policy** to create shipping, payment and return policies

If you have existing policies, select Force Sync from eBay to import existing Business Policies

| Q Search                                        |                       |                                                                                                    | Justin Jol    |
|-------------------------------------------------|-----------------------|----------------------------------------------------------------------------------------------------|---------------|
| eBay / Business Policies                        |                       |                                                                                                    | reate Policy  |
| Filter policies                                 |                       |                                                                                                    | - (           |
| Policy Name 🔺                                   | Туре                  | Description                                                                                                    | /nc from ebay |
| Flat:USPS Media Mail(Free)/Flat:USPS First Cl   | Shipping<br>- default | Domestic: Flat: Economy services(\$0.00). International: Flat: USPS First Class N<br>International / First Class Package International Service(\$9.99) | lail 🗴        |
| Flat:USPS Media Mail(Free)/Flat:USPS First Cl#0 | Shipping              | Domestic: Flat: Economy services(\$0.00). International: Flat: USPS First Class N<br>International / First Class Package International Service(\$9.99) | lail 🗴        |
| No returns accepted.International:No returns    | Return -<br>default   | No returns accepted, International: No returns accepted                                                                                                | Ū             |
| PayPal:Immediate pay                            | Payment<br>- default  | PayPal, info@justinjohnson.rocks                                                                                                    | Ū             |
| Test Policy for rate tables                     | Shipping              | This is a test shipping policy for rate tables.                                                                                                    | Ū             |

# **Sync Settings**

Click **eBay** under the Sales Channels header

Select the Sync Settings option

|                    | Home         |   | 🖰 eBay / Account                  |                        |                                                               |
|--------------------|--------------|---|-----------------------------------|------------------------|---------------------------------------------------------------|
|                    | Orders       |   |                                   |                        |                                                               |
| $\bigtriangledown$ | Products     |   | eBay Account                      | eBay account: j        | ustinjohnson.rocks Disconnect                                 |
| Ď                  | Customers    |   | This is your eBay seller account. | Kenesh ebay er         |                                                               |
| <u>60</u>          | Analytics    |   |                                   |                        |                                                               |
| A                  | Marketing    |   |                                   | Business policie       | Business policies are the payment, postage and return details |
| $\otimes$          | Discounts    |   |                                   |                        | you can specify for buyers in your listings.                  |
| 85                 | Apps         |   |                                   | eBay User<br>Agreement | Review the eBay User Agreement.                               |
| SALE               | ES CHANNELS  | Ð |                                   |                        |                                                               |
| 圈                  | Online Store | Ο |                                   |                        |                                                               |
| Ĥ                  | eBay         |   | Sync Settings                     | Sync settings          | Set your preferences for how your inventory is restocked, how |
|                    | Publish      |   |                                   |                        | deleted products are synced and your primary categories for   |
|                    | Listings     |   |                                   |                        | selling on eBay.                                              |
|                    | Messages (6) |   |                                   |                        |                                                               |

# Sync Settings (cont'd)

#### **Configure your settings**

Inventory Sync Preferences

Primary Categories Default Package Size

Inventory Location

eBay Tax Table

Click Save settings to complete

|               | Home                                                                           | 🖰 eBay / Sync settings |                                                                             |                                                                                                    |  |  |
|---------------|--------------------------------------------------------------------------------|------------------------|-----------------------------------------------------------------------------|----------------------------------------------------------------------------------------------------|--|--|
| 罪 ② A B № △ E | Orders<br>Products<br>Customers<br>Analytics<br>Marketing<br>Discounts<br>Apps |                        | Sync settings<br>Set your preferences how inventory and sync is<br>managed. | <ul> <li>Maintain separate eBay and Shopify quantities, while still deducting quantity for sales         This is the recommended option. With it you can publish a subset of your Shopify inventory to eBay in order         to mitigate eBay listing limits or to induce a sense of urgency in buyers. Inventory will still be deducted when         there is a sale on eBay or Shopify.</li> <li>Keep quantity with eBay in sync with Shopify         This will keep your eBay inventory always in sync with Shopify. If your Shopify inventory is 5, your eBay         inventory will be 5. Anytime you update your Shopify inventory, we will sync that change to eBay.</li> </ul> |  |  |
| SAL           | CHANNELS (<br>Online Store (<br>eBay                                           | <b>€</b>               |                                                                             | Restock products that are set to allow customers to purchase when out of stock on Shopify<br>If this option is enabled we will treat products on Shopify that track inventory and are out of stock but still<br>allow purchases as having a quantity of 1 when restocking eBay.                                                                                                    |  |  |
|               | Publish<br>Listings<br>Messages (6)                                            |                        |                                                                             | End eBay item if product is deleted?<br>Automatically end the item on eBay when the linked store product is deleted.                                                                                                    |  |  |
|               | Account                                                                        |                        |                                                                             | Sync image updates from Shopify to eBay for published products<br>If you add or remove images to products on Shopify, we will update the images on eBay to match. Any                                                                                                    |  |  |

# Add Products to eBay Channel

# **Import Existing Listings**

Select **Publish** under the eBay Sales Channel header

Click **refresh now** under Existing eBay Seller to import existing listings

| Home             | 🖰 eBay / Publish                  |                                                                                           |
|------------------|-----------------------------------|-------------------------------------------------------------------------------------------|
| Crders           |                                   |                                                                                           |
| Products         |                                   |                                                                                           |
| Customers        | Publish to eBay                   | No Shopify products are ready to publish.                                                 |
| Analytics        | Add your products to eBay.        | Last product map was seconds ago. (refresh)                                               |
| 📢 Marketing      | Listing fees may apply. Read more |                                                                                           |
| Ø Discounts      |                                   | Existing eBay Seller: Link and sync your existing eBay listings to your Shopify products. |
| apps             |                                   | No existing eBay listings fount (refresh now).                                            |
| SALES CHANNELS   |                                   |                                                                                           |
| 🔄 Online Store 💿 |                                   |                                                                                           |
| eBay             | By using this website y           | ou agree to eBay's policies. Learn more about selling on eBay at the eBay Help Center.    |
| Publish          |                                   |                                                                                           |
| Listings         |                                   |                                                                                           |
| Messages (6)     |                                   |                                                                                           |
| Account          |                                   |                                                                                           |

### **Create Products in Shopify**

Click **Products** in leftside navigation

Select Add Product

| Home Orders Products                                                |   | Products<br><u>↑</u> Export <u>↓</u> Import   |                                        |               | Add product                    |
|---------------------------------------------------------------------|---|-----------------------------------------------|----------------------------------------|---------------|--------------------------------|
| All products<br>Transfers<br>Inventory<br>Collections<br>Gift cards |   | All Filter  Q Search products                 |                                        |               |                                |
| Customers<br>Analytics<br>Marketing                                 |   | ■     Product ▲       ■     Settled Intention | Inventory<br>75 in stock for 1 variant | Туре          | Vendor<br>Justin Johnson Rocks |
| SALES CHANNELS                                                      | ¢ | Test Product Brand Gender Product Attribute   | 5 in stock                             | Test Products | Test Brand                     |
| 😴 Online Store                                                      | 0 |                                               | (?) Learn more about products.         |               |                                |

# Fill in Product Details & Save

Add Title, Description, Images, Pricing, SKU info, quantity, shipping and tags

Click Save

| shopify                                                              | Unsaved product                                                 | Discard                                                                             |
|----------------------------------------------------------------------|-----------------------------------------------------------------|-------------------------------------------------------------------------------------|
| <ul> <li>Home</li> <li>Orders</li> <li>✓ Products</li> </ul>         | < Products<br>Add product                                       |                                                                                     |
| All products<br>Transfers<br>Inventory                               | Title<br>Product Title Goes Here Brand Gender Product Attribute | Product availability         Manage           Available on 2 of 2 channels and apps |
| Collections<br>Gift cards                                            |                                                                 | Online Store                                                                        |
| Customers<br>Analytics                                               |                                                                 | еВау                                                                                |
| <ul> <li>✓ Marketing</li> <li>⊘ Discounts</li> <li>□ Apps</li> </ul> | Product Description Goes Here                                   | Organization                                                                        |

# **Import Products into Shopify**

On the **Products** page, click **Import** 

Choose your **prepared** .csv file

Click Upload File

|           | Home         | Products                                                                                     |   |
|-----------|--------------|----------------------------------------------------------------------------------------------|---|
| 받         | Orders       |                                                                                              |   |
|           | Products     | T Export Import                                                                              |   |
|           | All products |                                                                                              |   |
|           | Transfers    |                                                                                              |   |
|           | Inventory    |                                                                                              |   |
|           | Collections  | Filter - Q Search products                                                                   |   |
|           | Gift cards   | Import products from CSV file ×                                                              |   |
| 0         | Customers    |                                                                                              | 1 |
| <u>ad</u> | Analytics    | Choose File No file chosen                                                                   |   |
| ~1        | Markating    | Replace any current products that have the same handle. Existing values will be used for any | 7 |
|           |              | Developed a seconda COV translate to second second a fitte formational                       |   |
|           |              | Download a sample CSV template to see an example of the format required.                     | _ |
|           |              | Need help importing products?     Cancel Upload file                                         |   |
|           |              |                                                                                              |   |

# Edit & Launching eBay Listings

Select Listings under the eBay Sales Channel header

Click the **title** of the listing you want to edit

| Home           |   | A eBay / Listings / Published products                                               |                                                |                |        |
|----------------|---|--------------------------------------------------------------------------------------|------------------------------------------------|----------------|--------|
| Crders         |   |                                                                                      |                                                |                |        |
| Products       |   | Published products Ready to publish Need review                                      |                                                |                |        |
| Customers      |   |                                                                                      |                                                |                |        |
| Analytics      |   | Filter products - Q. Search products                                                 |                                                |                |        |
| 📢 Marketing    |   |                                                                                      |                                                |                |        |
| 🐼 Discounts    |   | Product •                                                                            | eBay status                                    | eBay inventory | Price  |
| 🕂 Apps         |   |                                                                                      | ebay status                                    | ebay inventory | rice   |
| SALES CHANNELS | Đ | Settled Intention by Justin Johnson - CD 2019 Yoga & Meditation Music 283716504093   | Published                                      | 75<br>0 sold   | \$9.99 |
| 🔄 Online Store | 0 |                                                                                      |                                                |                |        |
| 🖻 eBay         |   |                                                                                      |                                                |                |        |
| Publish        |   |                                                                                      |                                                |                |        |
| Listings       |   |                                                                                      |                                                |                |        |
| Messages (6)   |   |                                                                                      |                                                |                |        |
| Account        |   | <ul> <li>By using this website you agree to eBay's policies. Learn more a</li> </ul> | about selling on eBay at the eBay Help Center. |                |        |

# Edit & Launching eBay Listings (cont'd)

Customizations of product info for eBay Listing Title & Description

Category & Details Includes Item Specifics

| Home             | 🖰 eBay / Listings / Edit                                                | Cancel Save &          |
|------------------|-------------------------------------------------------------------------|------------------------|
| Crders           |                                                                         |                        |
| Products         | Settled Intention eB/                                                   | av status Published    |
| Customers        |                                                                         | Unpublish item         |
| Analytics        | eBa                                                                     | ay #: 283716504093     |
| Harketing        | Use Shopity product title as eday title Sho                             | opify #: 4004800495713 |
| ⊘ Discounts      | For                                                                     | ce sync from Shopity   |
| ☐+ Apps          | eBay Title                                                              |                        |
|                  | Settled Intention by Justin Johnson - CD 2019 Yoga & Meditation Music   |                        |
| SALES CHANNELS   | 11 characters remaining.                                                |                        |
| 🛱 Online Store 💿 | <ul> <li>Use Shopify product description as eBay description</li> </ul> |                        |
| 🖰 eBay           | Use custom eBay description                                             |                        |
| Publish          |                                                                         |                        |
| Listings         | Catagony & Dataila                                                      |                        |
| Messages (6)     |                                                                         |                        |
| Account          | Primary Category                                                        |                        |
|                  | Music > CDs                                                             |                        |
|                  | * Item Condition                                                        |                        |
|                  | Brand New \$                                                            |                        |
|                  | Genre (remove)                                                          |                        |
|                  | Meditation & Yoga                                                       |                        |
|                  | Style (remove)                                                          |                        |
|                  | Add custom value                                                        |                        |
|                  |                                                                         |                        |
|                  | Acoustic Acoustic Blues                                                 |                        |
|                  | Africa Afrobeat                                                         |                        |
|                  | Afro Peruvian Allemande                                                 |                        |
|                  | Alternative/Indie Alternative                                           |                        |
|                  | Country/Americana                                                       |                        |

# Edit & Launching eBay Listings (cont'd)

# Quantity, Price, Weight & some other options

Leave blank to use Shopify product values

#### Package settings

Leave blank to use default settings

|                                                                 | ebay inventory               | ebay price                   | weight        | Darcode     |
|-----------------------------------------------------------------|------------------------------|------------------------------|---------------|-------------|
| SetInt                                                          | 75                           | 9.99                         | 0.88 lb       | 19417109639 |
|                                                                 | Shopify inv. 75              |                              |               |             |
| <ul> <li>Apply sales tax</li> <li>Charge sales tax a</li> </ul> | ccording to the sales tax ta | ble                          |               |             |
|                                                                 | _                            |                              |               |             |
| Package settings                                                |                              |                              |               |             |
|                                                                 |                              |                              |               |             |
|                                                                 | the product. Leave empty 1   | to use the default settings. |               |             |
| Set the dimensions for                                          |                              |                              |               |             |
| Set the dimensions for<br>Package length                        | Packag                       | e width                      | Package heigh | t           |
| Set the dimensions for<br>Package length<br>10.00               | Packag                       | e width                      | Package heigh | t           |

# Edit & Launching eBay Listings (cont'd)

Update as needed and click Save & Revise

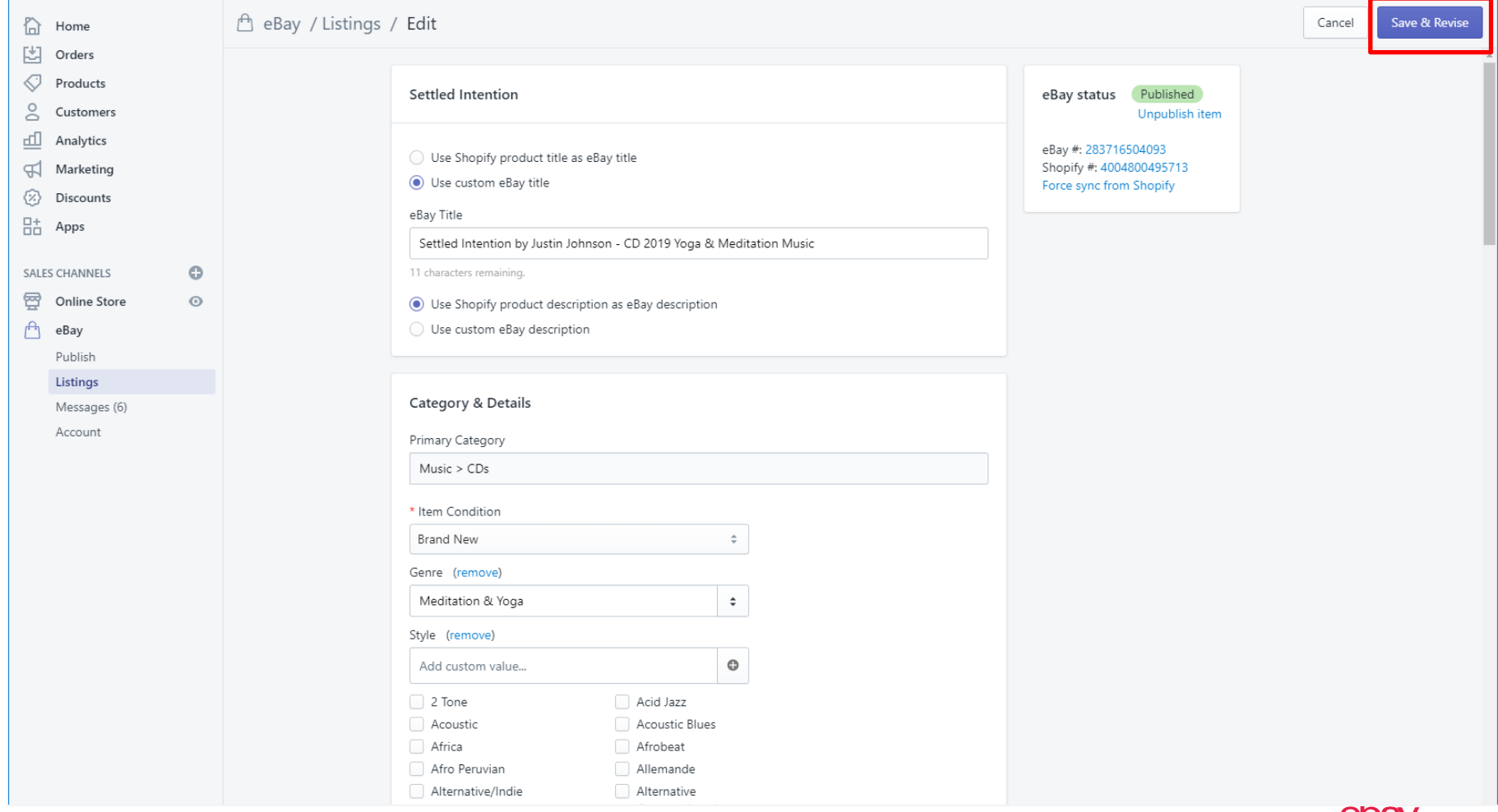

# **Best Practices**

### **Shopify Best Practices for eBay**

**Tune up your Shopify Products for eBay** 

Understand the Competitive Landscape Price Competitively

Update the title for eBay – include all pertinent info E.g. brand, gender, product, attribute (color, size, material, weight)

Pick the best category for your listings

Be sure to include as many item specifics as possible Can help your item appear in more search returns

Use as many photos as possible (up to 12 for eBay)

Search eBay for the products you sell

Use Terapeak for more competitive research

### **Shopify Best Practices for eBay**

Revise or edit your listings in Shopify, not on eBay

**Utilize Promoted Listings** 

**Revising on eBay will give an error** Changes won't reflect in Shopify or eBay Promoted Listings coming to Shopify dashboard in 2020

Until then, use the eBay Promoted Listings Dashboard

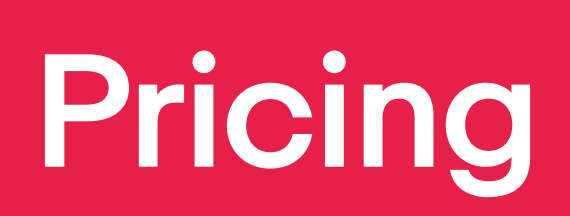

# **Shopify Pricing**

### 14 Day Free Trial available for new customers

### Multiple subscription levels

### Monthly options from \$9 and up

ShopifyLite, Shopify Core Shopify Plus

Visit <u>Shopify Pricing</u> for more details

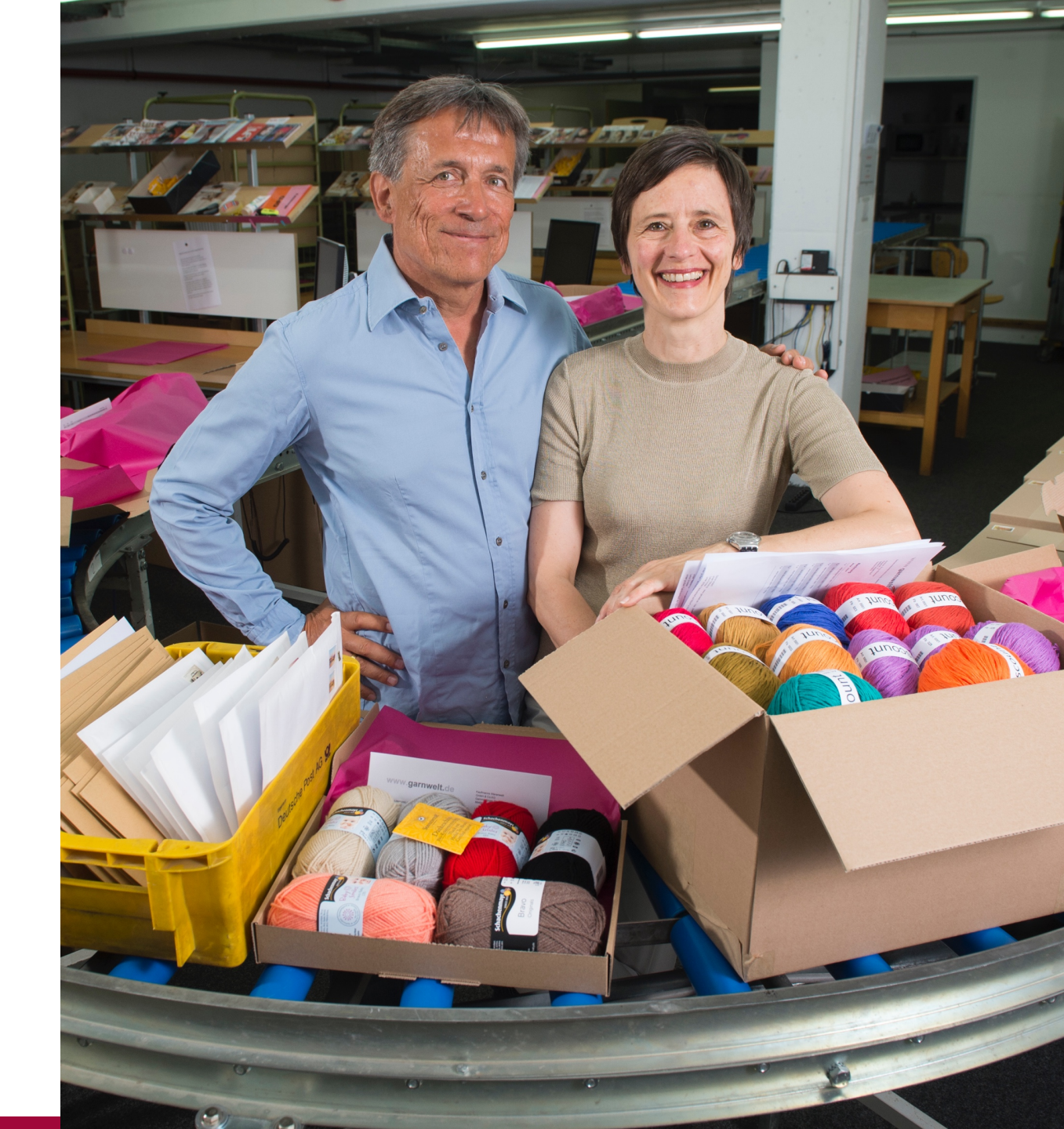

### **eBay Stores Pricing**

| Starter                                                    | Basic                                                             | Premium                                                              | Anchor                                                         | Enterprise                                             |
|------------------------------------------------------------|-------------------------------------------------------------------|----------------------------------------------------------------------|----------------------------------------------------------------|--------------------------------------------------------|
| <b>\$4.95/mo</b><br>with 1-yr plan or<br>\$7.95/mo without | <b>\$21.95/mo</b><br>with 1-yr plan or<br>\$27.95/mo without      | <b>\$59.95/mo</b><br>with 1-yr plan or<br>\$74.95/mo without         | <b>\$299.95/mo</b><br>with 1-yr plan or<br>\$349.95/mo without | <b>\$2,999.95/mo</b> with 1-yr plan                    |
| For sellers who want<br>an entry level solution            | For sellers who want<br>an online store and<br>lower selling fees | For sellers wanting<br>lower listing fees and<br>more business tolls | For high volume<br>seller who want<br>lower fees               | For high volume<br>sellers who want<br>the lowest fees |

# What's Next for Shopify & eBay?

### **Promoted Listings**

# Bringing the Promoted Listings experience into the Shopify backend

Create & manage Promoted Listings campaigns

Currently sellers must go to eBay Promoted Listings dashboard

Coming in first half of 2020

### **Best Offer**

Best Offer feature coming to the Shopify app in first half of 2020

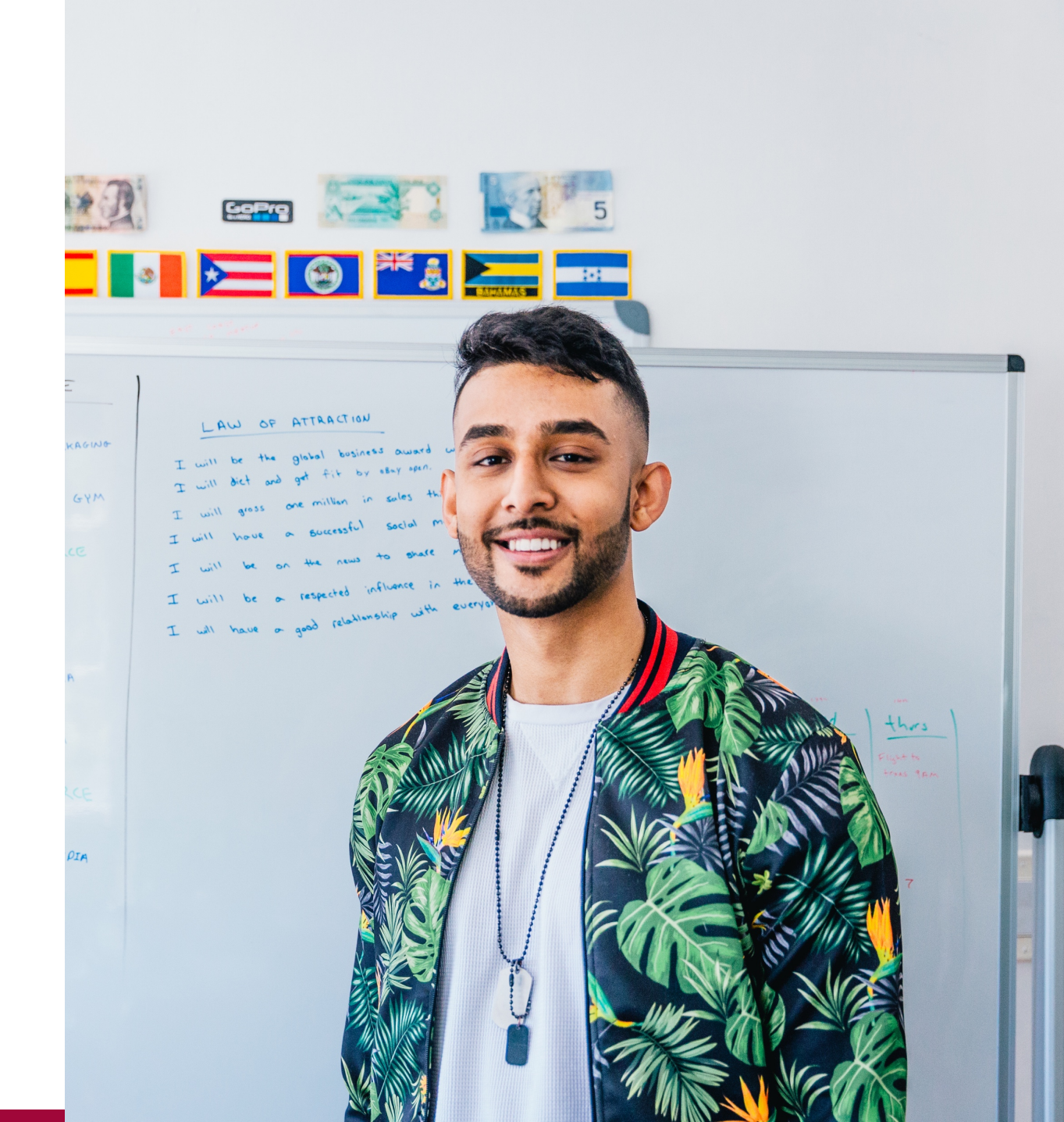

Shopify is an excellent Third Party Provider for eBay sellers. It provides an easy to use interface and it is being actively developed (both on the eBay and Shopify sides).

It's a great choice for eBay sellers with varying business models.

# **Questions?**

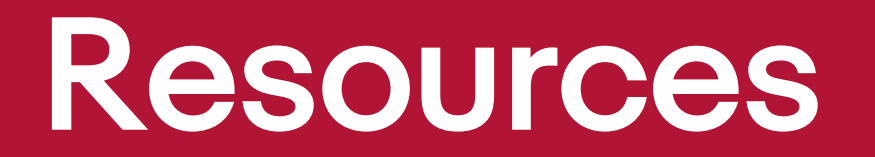

### Resources

### Getting started with eBay as a Shopify sales channel

- <u>https://connectebay.zendesk.com/hc/en-us/articles/115001791752-Quick-Start-to-Selling-on-eBay-from-Shopify</u>
  - Support Team
    - <u>help@connectebaysupport.com</u>

### Essential Guide to Selling on eBay

- <u>https://www.shopify.com/guides/sell-on-ebay</u>
  - Covers lots of territory, available in PDF format

### App Install

- <u>https://apps.shopify.com/ebay</u>
- Introductory Video on App Install page:
  - https://youtu.be/RuBgPuTL3x8